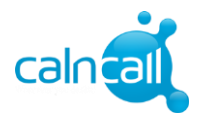

## Call Forwarding \_ PBX DID Client

Step 1 : Login to Hosted PBX portal

http://www.calncall.com/login/login-hosted-pbx/

| Login             |                                  |                 |
|-------------------|----------------------------------|-----------------|
| Login<br>Password | t4LWXP7<br>******<br>Remember me | Login<br>Cancel |

## Step 2: Go to Customer Panel→Answering Rules→Select DID Number(Ex:66929021)→New Rule

| File User profile Language Window | Help Portal V            | Connect dialer on start       |
|-----------------------------------|--------------------------|-------------------------------|
| PBX Panel Customer Panel An       | swering rules/Greetings  |                               |
| Dashboard                         | Answering rules Greeting | 5                             |
| Quick setup                       |                          | Rule editor                   |
| My profile                        |                          | (1) 🖌 😒                       |
| Answering rules/Greetings         | ▼ <u>A</u> 66929021      | General                       |
| Authorized caller IDs             |                          | Rule priority 0               |
| Rates                             |                          | From                          |
| Speed dial                        |                          | To 66929021 V                 |
| Fax                               |                          | Before connection             |
| Notifications                     |                          | On unsuccessful incoming call |
| Voicemail                         |                          |                               |
| SMS                               |                          |                               |
| Provisioning                      |                          |                               |

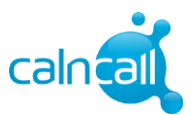

| wering rules/Greetings |                                   |
|------------------------|-----------------------------------|
| Answering rules Gre    | etings                            |
|                        | Rule editor                       |
|                        | 🎦 😡 🗙 🕏                           |
| ▼ 🔔 66929021           | 🔅 General                         |
| 🕨 🚑 Any                | Rule priority                     |
|                        | From Any                          |
|                        | То 66929021 🔍                     |
|                        |                                   |
|                        | Before connection                 |
|                        | On unsuccessful incoming call     |
|                        | When ✔ Busy ✔ No answer ✔ Offline |
|                        | Status Forward to 6593625933      |
|                        | Greeting (none) v play in loop    |
|                        |                                   |

Step 3: Enter the Number & Save. (Note: You need to add prefix "65". Ex: 6593625933)

Step 4: Then go to My Profile for set the ring timeout.(Ex: After 15 secs call will forward to mobile number)

| PBX Panel Customer Panel  | My profile                                     |
|---------------------------|------------------------------------------------|
| Dashboard                 | Client exception Change parsword Personal data |
| Quick setup               |                                                |
| My profile                | Login: t4LWXP7                                 |
| Answering rules/Greetings | Phone numbers: 1                               |
| Authorized caller IDs     | My extensions: 10*201                          |
| Rates                     | 66929021                                       |
| Speed dial                |                                                |
| Fax                       | incoming ring timeout (sec):                   |
| Notifications             | X Music on hold setting                        |
| Voicemail                 | Dial by name setting                           |
| SMS                       | (a) biandy manie setting                       |
| Provisioning              |                                                |

Website : www.calncall.com | Email : info@calncall.com | Office: +65 63401006 |Fax: +65 63401007